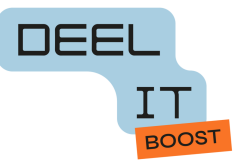

# iPhone of iPad klaarmaken voor hergebruik

Dag Digi-gever,

Wat fijn dat je jouw Iphone of iPad wil inleveren voor hergebruik!

Waarschijnlijk staat er op jouw toestel een schermvergrendeling. Op die manier is het veilig, en kan niemand erin als het gestolen wordt of verloren gaat. Dit betekent ook dat je toestel niet zomaar hergebruikt kan worden. Je zou natuurlijk gewoon je schermvergrendeling kunnen uitzetten voor je het doneert, maar dat is niet zo veilig en niet conform de privacywetgeving (GDPR).

Wij doen er alles aan om je toestel op een verantwoorde en veilige manier te verwerken. Door je account te ontkoppelen en al je gegevens te wissen, kan je het zelf klaarmaken voor hergebruik.

Je gegevens wissen wil zeggen dat je alle foto's en filmpjes en andere gegevens verwijdert, zodat ze veilig blijven en jij met een goed gevoel je iPhone of iPad kan inleveren. Door je toestel terug in fabrieksinstellingen te zetten, maak je hem echt volledig leeg. Hij is dan weer precies hetzelfde als toen je 'm voor de eerste keer opstartte. Alsof hij net uit de fabriek is gekomen.

Met dit stappenplan is het zo gebeurd! Stap 1: back-up maken (optioneel) Stap 2: je account ontkoppelen Stap 3: je data wissen

### Stap 1: back-up maken

Deze stap is optioneel: je kan maar je moet het niet doen. Maar waarschijnlijk wil je wel zeker zijn dat al de foto's en andere herinneringen die erop staan voor jezelf bewaard worden. Dit kan je doen door een back-up te maken. Een back-up is een reservekopie van je gegevens op een andere plaats;

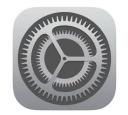

1) Ga naar instellingen

| 15:41                    | al 🗟 🔳       | 15:41                             | ul ≎ ∎          | 15:41 🗲                                                                | "<br>•<br>•         | 15:41                                                                                     |                                         |
|--------------------------|--------------|-----------------------------------|-----------------|------------------------------------------------------------------------|---------------------|-------------------------------------------------------------------------------------------|-----------------------------------------|
|                          |              | <pre> Instellingen Apple ID</pre> |                 | Apple ID iCloud                                                        |                     | <pre>&lt; iCloud Reserve</pre>                                                            | kopie                                   |
| nstellingen              |              |                                   |                 |                                                                        |                     |                                                                                           |                                         |
| Q. Zoek                  |              |                                   |                 | iCloud 466 MB                                                          | 8 van 5 GB gebruikt |                                                                                           |                                         |
| Jo Helsen                |              | Jo Helsen                         |                 | <ul> <li>Foto's</li> <li>Reservekopleën</li> <li>Documenten</li> </ul> |                     | <b>O</b>                                                                                  |                                         |
| Apple ID, iCloud, 'Media | en aankopen' | helsenjo@gmail.c                  | om              | Beheer accountopslag                                                   | >                   | iCloud-rese                                                                               | ervekopie                               |
|                          |              | Naam, telefoonnummers, e-mail >   |                 |                                                                        |                     | Maak automatisch een reservekopie van je<br>iPhone, zodat je je gegevens kunt terugzetten |                                         |
| Viegtuigmodus            |              | Wachtwoord en beveiliging         | >               | Foto's                                                                 | Aan >               | als je je apparaat kwiji<br>apparaat krijgt. M                                            | leer informatie                         |
| Wifi Proximus-F          | Home-8CB0 >  | Betaling en verzending            | Geen >          | iCloud Drive                                                           | Aan >               | Maak een reservekopie                                                                     | van                                     |
| Bluetooth                | Aan >        | Abonnementen                      | >               | iCloud Mail                                                            | Configureer >       | deze iPhone                                                                               |                                         |
| Mobiel netwerk           | >            |                                   |                 | Wachtwoorden en slei                                                   | utelbanger          | Maak nu reservekonie                                                                      |                                         |
| Persoonlijke hotspot     | Uit >        | iCloud                            | 5 GB >          |                                                                        |                     | Lastete gerlaande recenvelop                                                              | ia: Vandaag om 00:11                    |
|                          |              | 🙏 Media en aankopen               | >               | loon alles                                                             | >                   | runare ResumBre reserverop                                                                | ie. Tandaag on oorn                     |
| Meldingen                | >            | Zoek mijn                         | >               | DECEDVEKODIEČNI VAN ADDADATE                                           | N                   | RESERVEKOPIEËN VAN ALLE                                                                   | APPARATEN                               |
| Horen en voelen          | >            | a Delen met gezin Mee             | er informatie > | iCloud-reservekopie                                                    | Aan >               | iPhone van Jo<br>Deze iPhone                                                              | 190,5 MB >                              |
| C Focus                  | >            |                                   |                 |                                                                        |                     | Wanneer je reservekopieën va                                                              | an je apparaat maakt in                 |
| Schermtijd               | >            | iPhone van Jo                     | >               | Ontvang meer met iCloud-                                               | •                   | iCloud, kun je die reservekopi<br>informatie te herstellen of eer<br>configureren.        | een gebruiken om<br>1 nieuw apparaat te |
|                          |              |                                   |                 | Tot wel 2 TB opslag                                                    |                     |                                                                                           |                                         |
| Algemeen                 | >            | Loguit                            |                 | a Deel met je g                                                        |                     |                                                                                           |                                         |
| Bedieningspaneel         | >            | Log uit                           |                 | Privédoorgi     Verberg mijn                                           | 5                   |                                                                                           |                                         |
| AA Schermenhelderheid    | >            |                                   | _               | Veilige video in HomeKit                                               | _                   |                                                                                           |                                         |

- 2) klik op je naam
- 3) klik op "iCloud
- 4) klik op iCloud-reservekopie
- 5) check wanneer de laatste reservekopie is gemaakt. Als het niet recent werd gebeurd, klik dan op "Maak nu reservekopie"

## Stap 2: Je account ontkoppelen (uitloggen)

- 1) ga naar instellingen
- 2) Klik op je (gebruikers)naam
- 3) Klik onderaan op "log uit

| 15.41    |                                 |                   |   |
|----------|---------------------------------|-------------------|---|
| 15.41    |                                 | s Ibi             |   |
| < Instel | lingen Apple                    | e ID              |   |
|          | Jo He                           | elsen<br>mail.com |   |
| Naa      | m, telefoonnumme                | rs, e-mail        | > |
| Wac      | htwoord en beveili              | ging              | > |
| Beta     | ling en verzending              | Geen              | > |
| Abo      | nnementen                       |                   | > |
|          |                                 |                   |   |
|          | iCloud                          | 5 GB              | > |
| A        | Media en aankop                 | en                | > |
| 0        | Zoek mijn                       |                   | > |
|          | Delen met gezin                 | Meer informatie   | > |
|          |                                 |                   |   |
|          | iPhone van Jo<br>Deze iPhone 11 |                   | > |
|          |                                 |                   |   |
|          | Log                             | uit               |   |
|          |                                 |                   |   |
|          |                                 |                   |   |

DE

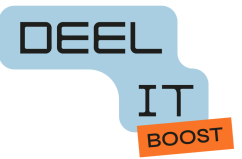

4) Geef je Apple ID wachtwoord

opmerking: je Apple ID wachtwoord vergeten? klik op wachtwoord vergeten en voer je Toegangscode om je Iphone te ontgrendelen in, hierna kan je een nieuw wachtwoord invoeren (en een tweede maal ter controle)

5) Klik rechtsboven op "schakel uit"

| 20:03                                                    | <b>1</b> 1 \$ In                                      |
|----------------------------------------------------------|-------------------------------------------------------|
| Annuleer                                                 | Schakel uit                                           |
| Apple ID-w                                               | achtwoord                                             |
| Voer het Apple ID-<br>'helsenjo@gmail.com' in<br>te scha | wachtwoord voor<br>om Zoek mijn iPhone uit<br>ıkelen. |
| Wachtwoord Vereist                                       |                                                       |
| Wachtwoord                                               | d vergeten?                                           |
|                                                          |                                                       |
|                                                          |                                                       |

Je krijgt de vraag "Wil je een kopie van je gegevens op deze Iphone bewaren"?

| 20:07                                                                                                    | ul † I                                                                | 20:09                                                                                                    | ul≎∎                                                                                                    |  |
|----------------------------------------------------------------------------------------------------|-----------------------------------------------------------------------|----------------------------------------------------------------------------------------------------|----------------------------------------------------------------------------------------------------|--|
| Annuleer                                                                                                    | Log uit                                                               | Annuleer                                                                                                    | Log uit                                                                                                    |  |
| Wil je een kopie<br>gegevens op<br>iPhone bewa                                                                                                    | e van je<br>deze<br>ren?                                              | Wil je een kopie van je<br>gegevens op deze<br>iPhone bewaren?                                                       |                                                                                                    |  |
| Gegevens die worden verwijderd<br>blijven beschikbaar in i                                                                                                    | van deze iPhone,<br>Cloud.                                            | Gegevens die worden ver<br>blijven beschik                                                                           | wijderd van deze iPhone,<br>baar in iCloud.                                                                       |  |
| BEWAAR EEN KOPIE VAN:                                                                                                    |                                                                       | BEWAAR EEN KOPIE VAN:                                                                                                |                                                                                                    |  |
| Aandelen                                                                                                    |                                                                       | Aandelen                                                                                                    |                                                                                                    |  |
| Agenda                                                                                                    |                                                                       | Agenda                                                                                                    |                                                                                                    |  |
| Contacten                                                                                                    |                                                                       | Contacten                                                                                                    |                                                                                                    |  |
| Gezondheid                                                                                                    |                                                                       | Gezondheid                                                                                                    |                                                                                                    |  |
| Safari                                                                                                    |                                                                       | Safari                                                                                                    |                                                                                                    |  |
| Sleutelhanger                                                                                                    |                                                                       | Sleutelhanger                                                                                                    |                                                                                                    |  |
| Foto's en video's die zijn geoptimalise<br>besparen, worden van deze iPhone v<br>oorspronkelijke, volledige versies blijven be<br>apparaten die iCloud-foto's ge | erd om ruimte te<br>rerwijderd. De<br>schikbaar op andere<br>bruiken. | Foto's en video's die zijn ge<br>besparen, worden van de<br>oorspronkelijke, volledige versie<br>apparaten die iClou | eoptimaliseerd om ruimte te<br>ze iPhone verwijderd. De<br>s blijven beschikbaar op andere<br>d-foto's gebruiken. |  |
| Alle documenten en gegevens die in iClouc<br>worden verwijderd van deze i                                                                                        | l Drive zijn bewaard,<br>Phone.                                       | Alle documenten en gegevens o<br>worden verwijdero                                                                   | die in iCloud Drive zijn bewaard,<br>I van deze iPhone.                                                           |  |

6)schuif naar rechts wat je wil bewaren en klik rechtsboven op "log uit" Je krijgt de vraag: weet je het zeker? Klik opnieuw op log uit

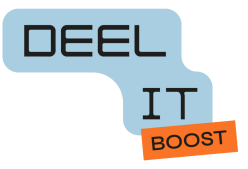

# Stap 3: Data wissen

1) Ga naar Instellingen

| 2011     |                                                  | all 🕆 🖿         |
|----------|--------------------------------------------------|-----------------|
| Ins      | tellingen                                        |                 |
| 9.70     | rek                                              |                 |
| ~        |                                                  |                 |
|          | Log in op je iPhone<br>Configureer iCloud, de Ap | p Store en meer |
|          |                                                  |                 |
| ₽        | Vliegtuigmodus                                   |                 |
| <b>?</b> | Wifi Proximus-He                                 | ome-8CB0 >      |
| *        | Bluetooth                                        | Aan >           |
| ((†))    | Mobiel netwerk                                   |                 |
| ତ        | Persoonlijke hotspot                             | Uit >           |
|          |                                                  |                 |
| £        | Meldingen                                        |                 |
| ((۱)     | Horen en voelen                                  |                 |
| C        | Focus                                            |                 |
| I        | Schermtijd                                       |                 |
|          |                                                  |                 |
| 0        | Algemeen                                         |                 |
| 8        | Bedieningspaneel                                 |                 |
| AA       | Scherm en helderheid                             | >               |

- 2) Klik op 'Algemeen'
- 3) Scroll naar onder en klik op "zet over of stel Iphone opnieuw in"

| Ververs op achtergrond               | >   |  |
|--------------------------------------|-----|--|
|                                      |     |  |
| Datum en tijd                        |     |  |
| Toetsenbord                          |     |  |
| Lettertypen                          |     |  |
| Taal en regio                        |     |  |
| Woordenboek                          |     |  |
|                                      |     |  |
| VPN- en apparaatbeheer               |     |  |
|                                      |     |  |
| Juridische informatie en regelgeving |     |  |
|                                      |     |  |
| Zet over of stel iPhone opnieuw in   |     |  |
| Zet uit                              |     |  |
|                                      |     |  |
|                                      | . / |  |

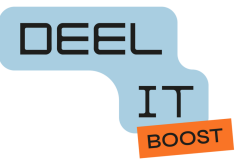

## 4) Klik onderaan op "Wis alle inhoud en instellingen"

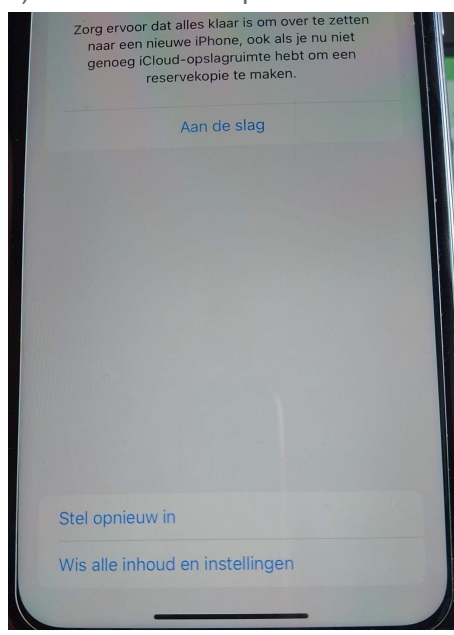

### 5) Klik op "ga door"

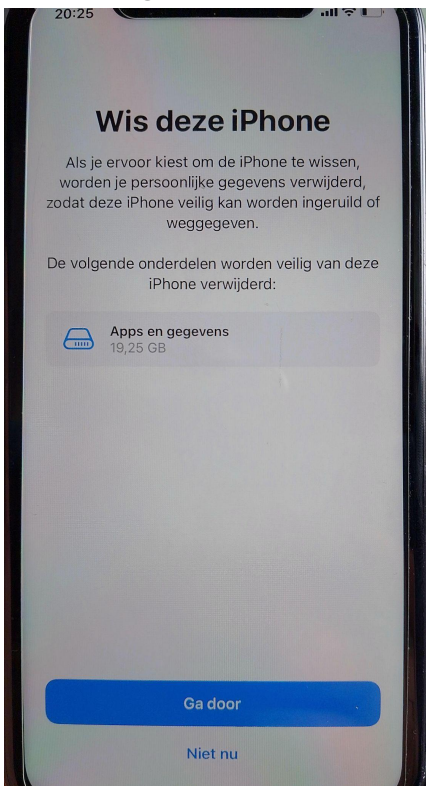

6) Voer toegangscode voor Iphone in (6 cijfers)

7) Klik op "wis Iphone"

Je iPhone wordt nu gewist, alles wordt terug in fabrieksinstellingen gezet, hij is dus nu in dezelfde staat als toen je hem kocht. Hij kan nu veilig doorgegeven worden aan anderen.